## Creating a PM Work Order

## Creating a PM Work Order:

This option allows you to create an On Demand Equipment work order.

1. Select Create, then Preventive Maintenance.

| Joh     | n Smythe (j | <b>+</b>    | CREATE            | E |
|---------|-------------|-------------|-------------------|---|
|         |             | Work Orders |                   |   |
|         |             | Tenar       | nt Request        |   |
| MY WORK | OVERVIEW    | Preve       | ntive Maintenance | ٣ |
|         | Notifica    | tions       |                   |   |
| (+)     |             | Emer        | gency             |   |
| CREATE  | SEARCH      |             |                   |   |
|         |             |             |                   |   |
|         |             |             |                   |   |

- 2. The work order creation form is displayed. Fill out all applicable fields.
  - Depending on the size of your screen, you may need to scroll down in order to access and complete all available form fields.
- 3. When you are finished entering your information, select **Create**. Your work order has now been created.

|                           | ORDER  | ← CREATE WORK ORDER                                                                        |          |  |  |
|---------------------------|--------|--------------------------------------------------------------------------------------------|----------|--|--|
| <b>TASK</b>               |        |                                                                                            |          |  |  |
| Air compressor inspection |        | DUE DATE                                                                                   | DUE DATE |  |  |
| TRADE                     |        | Jun 19, 2014                                                                               | 1        |  |  |
| Engineering               |        | ASSIGNEE                                                                                   |          |  |  |
| PRIORITY                  |        | Bob Smithy                                                                                 |          |  |  |
| 1                         |        | Note: Work order cannot be<br>dispatched to employee with None,<br>Other or Printer device |          |  |  |
| PROPERTY                  |        | INSTRUCTIONS                                                                               |          |  |  |
| Hillview Towers           |        |                                                                                            |          |  |  |
| BUILDING                  |        |                                                                                            |          |  |  |
| Hillview Towers I         | -      |                                                                                            |          |  |  |
| Reset                     | Create | Reset                                                                                      | Create   |  |  |